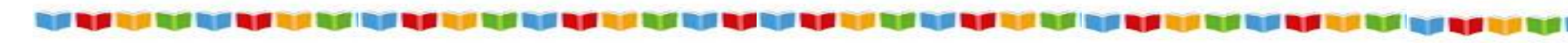

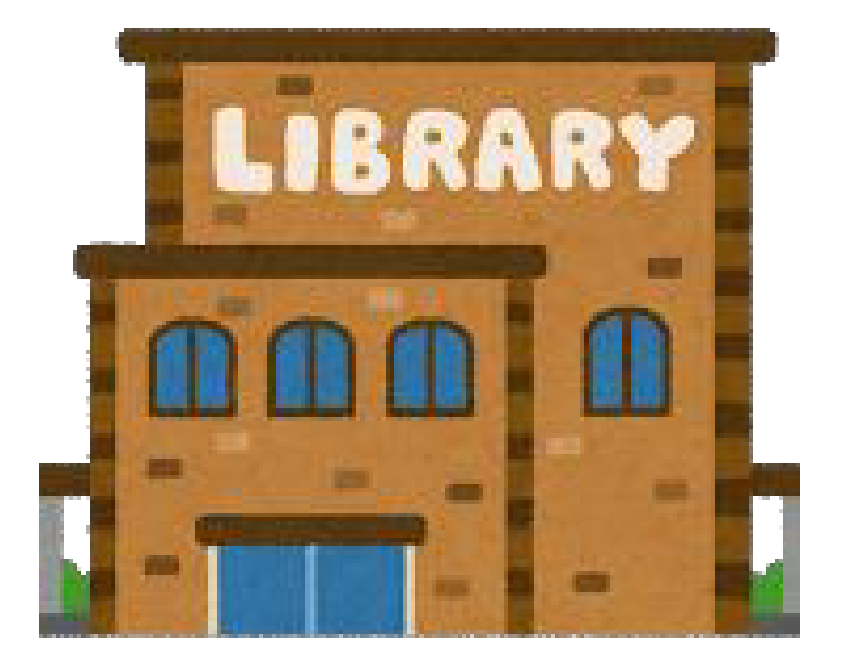

芸西村立図書館

検索システム 利用マニュアル

検索ページの利用の仕方に ついてご説明いたします!

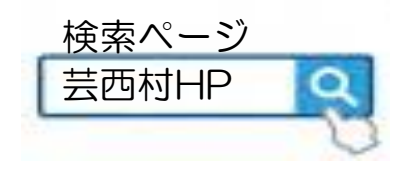

https://ilsod006.apsel.jp/geisei-lib/

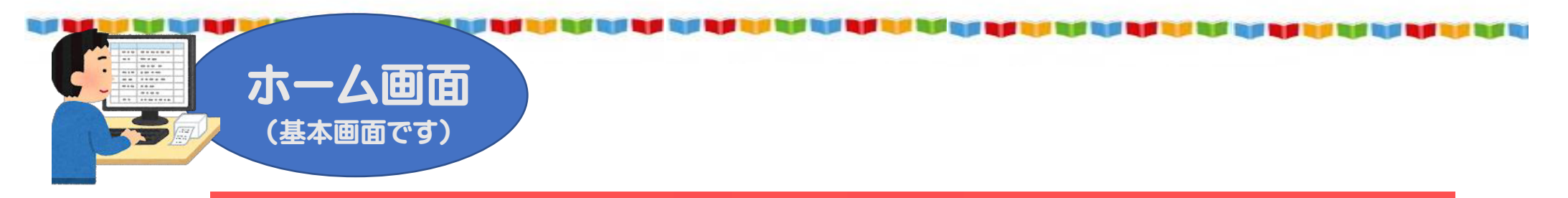

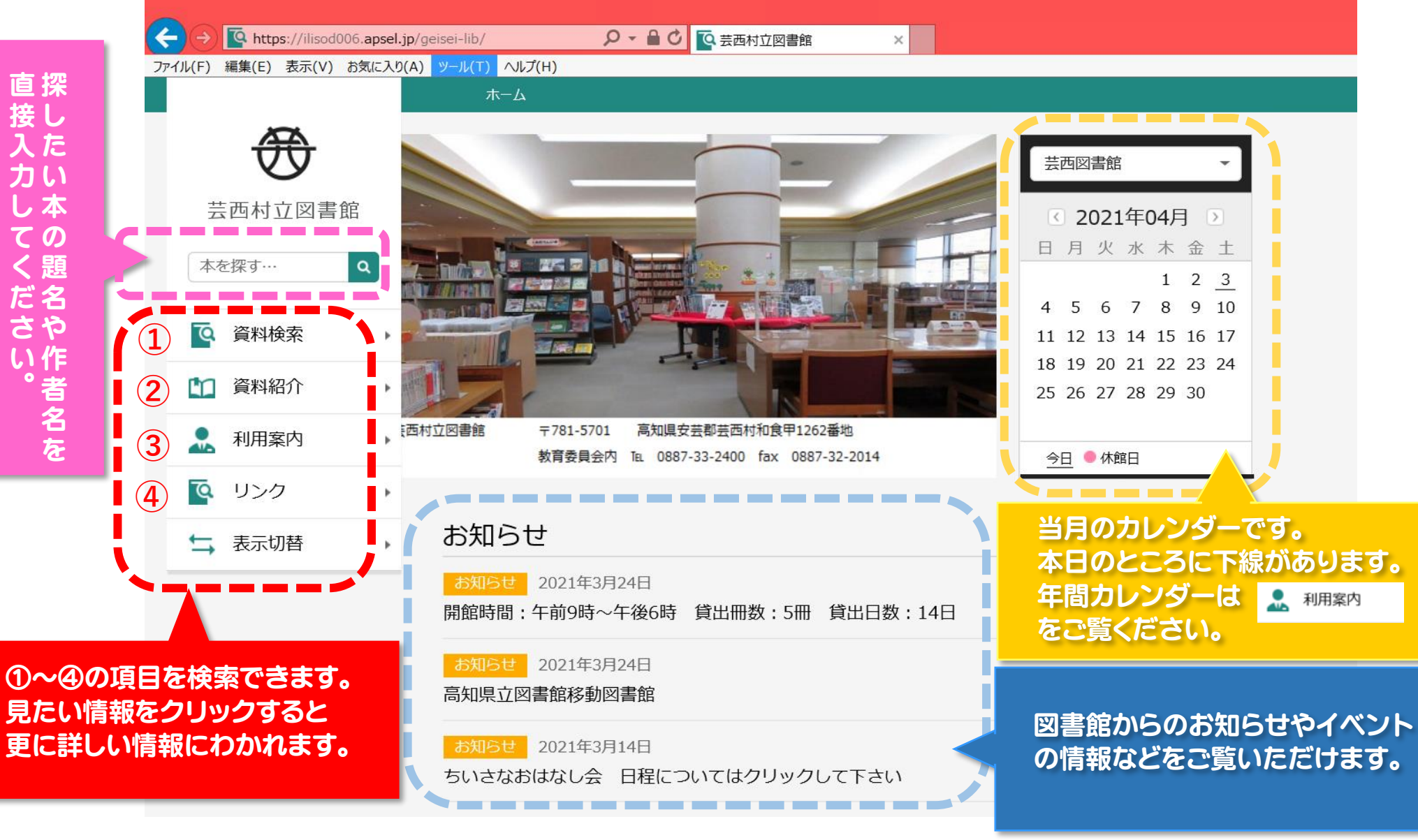

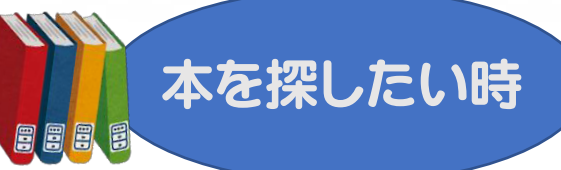

|                       | → Chttps://ilisod006.apsel.jp/geisei-lib/ タ・ 量 C 芸西村立図書館 × |
|-----------------------|------------------------------------------------------------|
|                       | イル(F) 編集(E) 表示(V) お気に入り(A) ツール(T) ヘルプ(H)<br>ホーム            |
| 直接入力ください<br>探したい本の題名を |                                                            |
|                       |                                                            |
|                       | ⇒ 表示切替 お知らせ                                                |
|                       | お知らせ<br>開館時間:午前9時~午後6時 貸出冊数:5冊 貸出日数:14日                    |
|                       | お知らせ<br>高知県立図書館移動図書館                                       |
|                       | お知らせ<br>2021年3月14日<br>ちいさなおはなし会 日程についてはクリックして下さい           |
|                       | お知らせ一覧                                                     |

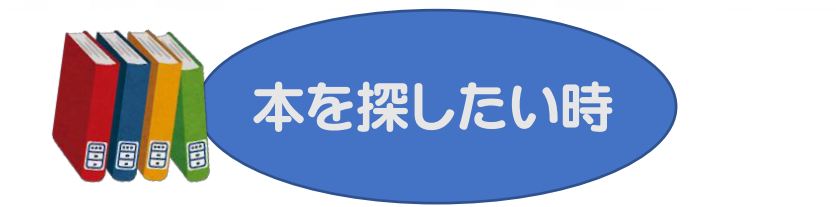

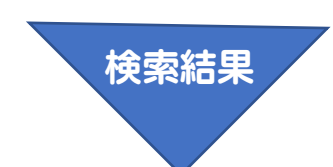

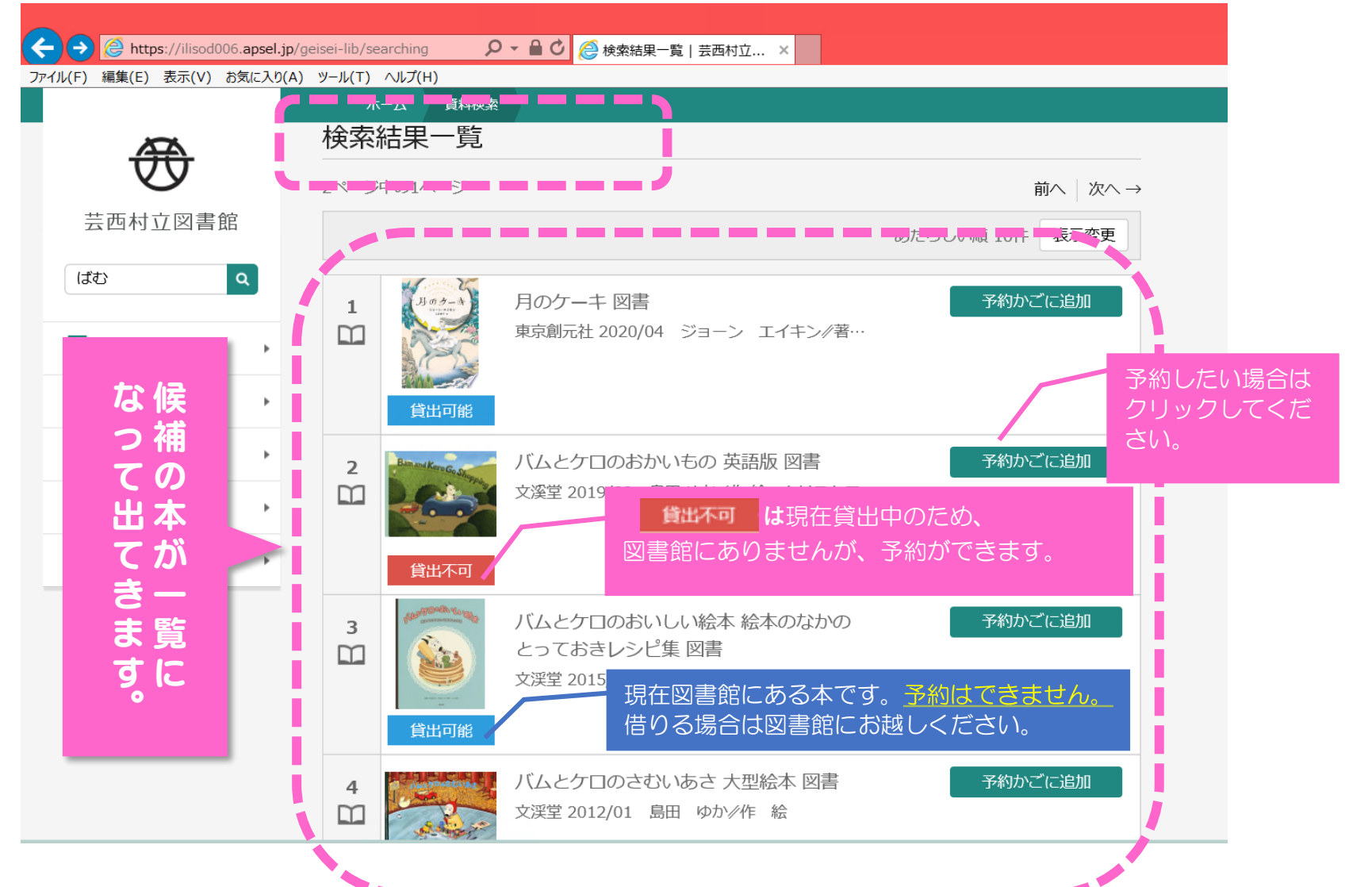

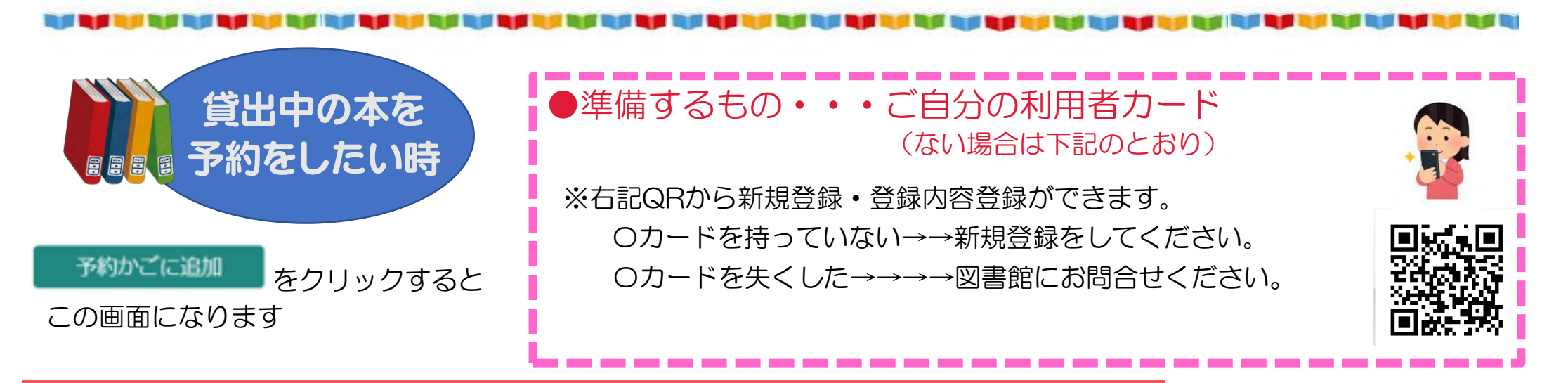

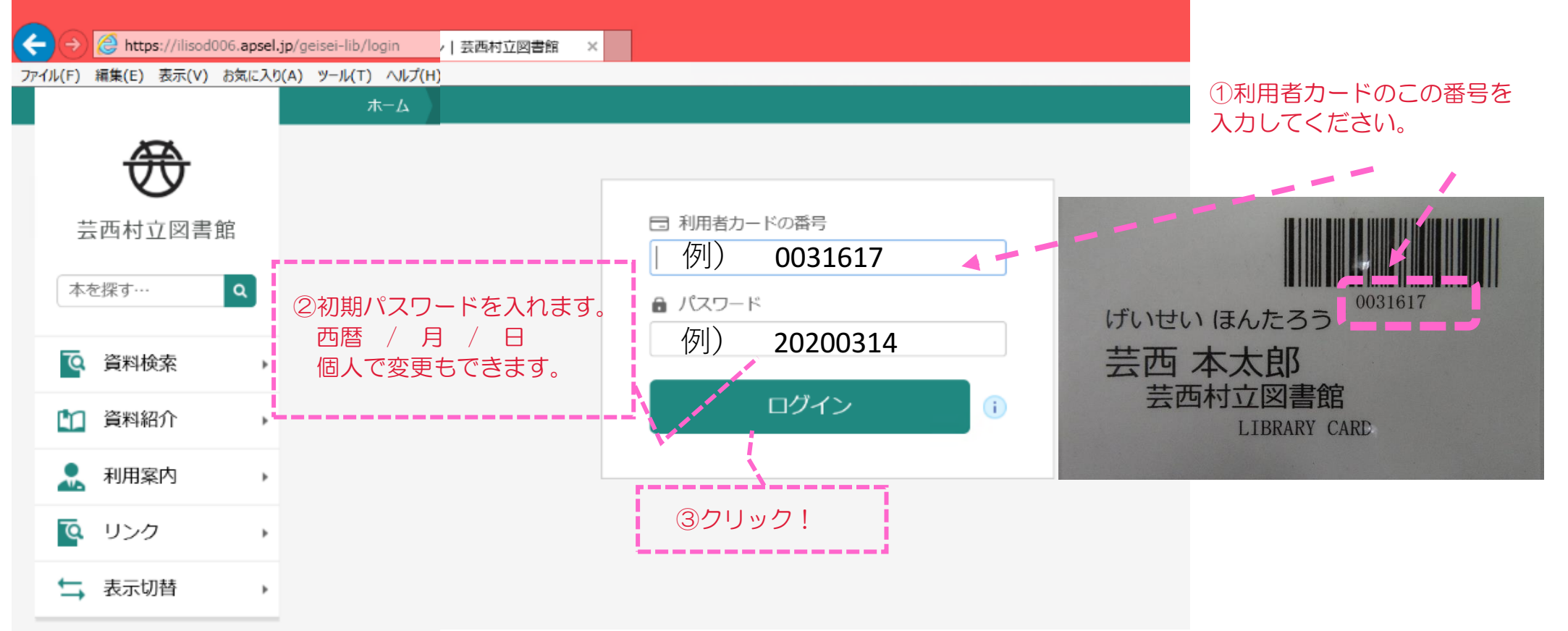

| <ul> <li></li></ul> | apsel.jp/ge<br>気に入り(A) | eisei-lib/sea<br>ツール(T) | arch-results り<br>ヘルプ(H)        | • ● C @ 検索結果一覧   芸西村立 ×                                              |            |              |
|---------------------|------------------------|-------------------------|---------------------------------|----------------------------------------------------------------------|------------|--------------|
|                     |                        | 木-                      | ーム 資料検索                         |                                                                      |            |              |
| Æ                   |                        |                         |                                 |                                                                      | ✓ 13件の資料が該 | 当しました。       |
| 芸西村立図書館             |                        | 検索結果·                   | 一覧                              |                                                                      |            |              |
| (ಸೆಕು ೦             | a                      | 検索約                     | 語一覧                             |                                                                      |            |              |
|                     |                        | 2ページ中                   | 中の1ページ                          |                                                                      |            | 前へ│次へ→       |
| <b>译</b> 資料検索       | •                      |                         |                                 |                                                                      | あたらしい順 10件 | 表示変更         |
| 資料紹介                | •                      | 1                       | 1. J. 0 2 - 4                   | 月のケーキ 図書                                                             | 予約かる       | ずに追加         |
| 👤 利用案内              | Þ                      |                         | States and States               | 東京創元社 2020/04 ジョーン エイキン/著…                                           |            |              |
| 💽 リンク               | •                      |                         | 会<br>(学山 TAK                    |                                                                      |            |              |
| ➡ 表示切替              | •                      | 2                       | 良山可能<br>Banakan Ga<br>G<br>賞出不可 | バムとケロのおかいもの 英語版 図書<br>文溪堂 2019/09 島田 ゆか≫作 絵 クリストフ…                   | 予約かる       | ごに追加         |
|                     |                        | 3<br>111                |                                 | バムとケロのおいしい絵本 絵本のなかの<br>とっておきレシピ集 図書<br>文渓堂 2015/04 八木 佳奈    料理 レシピ製… | 予約かび       | ごに追加 予約したい本が |
|                     |                        |                         |                                 | 予約かご(1)                                                              |            | ここをクリック      |

| ← → @ https://ilisod006.apsel.jp/ | geisei-lib/holds-wish-list 🎾 🗲 🔒 🖸 🌈 予約かご管理   芸西村立図 × |                      |
|-----------------------------------|-------------------------------------------------------|----------------------|
| ファイル(F) 編集(E) 表示(V) お気に入り(A)      | ツール(T) ヘルプ(H)                                         |                      |
|                                   | ホームの資料検索                                              |                      |
| <del>3</del>                      | 検索結果一覧 > 予約かご管理                                       |                      |
| 芸西村立図書館                           | 予約かご管理                                                |                      |
| (ばむ) Q                            | 1ページ中の1ページ                                            | 前へ次へ                 |
|                                   | カテゴリ すべて 👻 カテゴリ修正                                     | 登録日 10件 表示変更         |
| 資料検索     →     →     →     →      |                                                       |                      |
| 資料紹介                              | 1                                                     | 登録日 2021年04月06日      |
| .↓                                | 文溪堂 2019/09 島田 ゆかゾ作 絵                                 | カテゴリ (指定なし)          |
| 💽 リンク 🕟                           |                                                       |                      |
| ➡ 表示切替 ▶                          | 貸出不可 メモを書く カテゴリ変更                                     |                      |
|                                   | 1ページ中の1ページ                                            | 前へ、次へ                |
|                                   |                                                       |                      |
|                                   |                                                       | これでOKなら<br>「予約」をクリック |
|                                   | 削除予約                                                  |                      |

المتاجعة ليتناجع المتاجعة ليتناجع المتاجع المتاجع المتاجع المتاجع 

ファイル(F) 編集(E) 表示(V) お気に入り(A) ツール(T) ヘルフ(H)

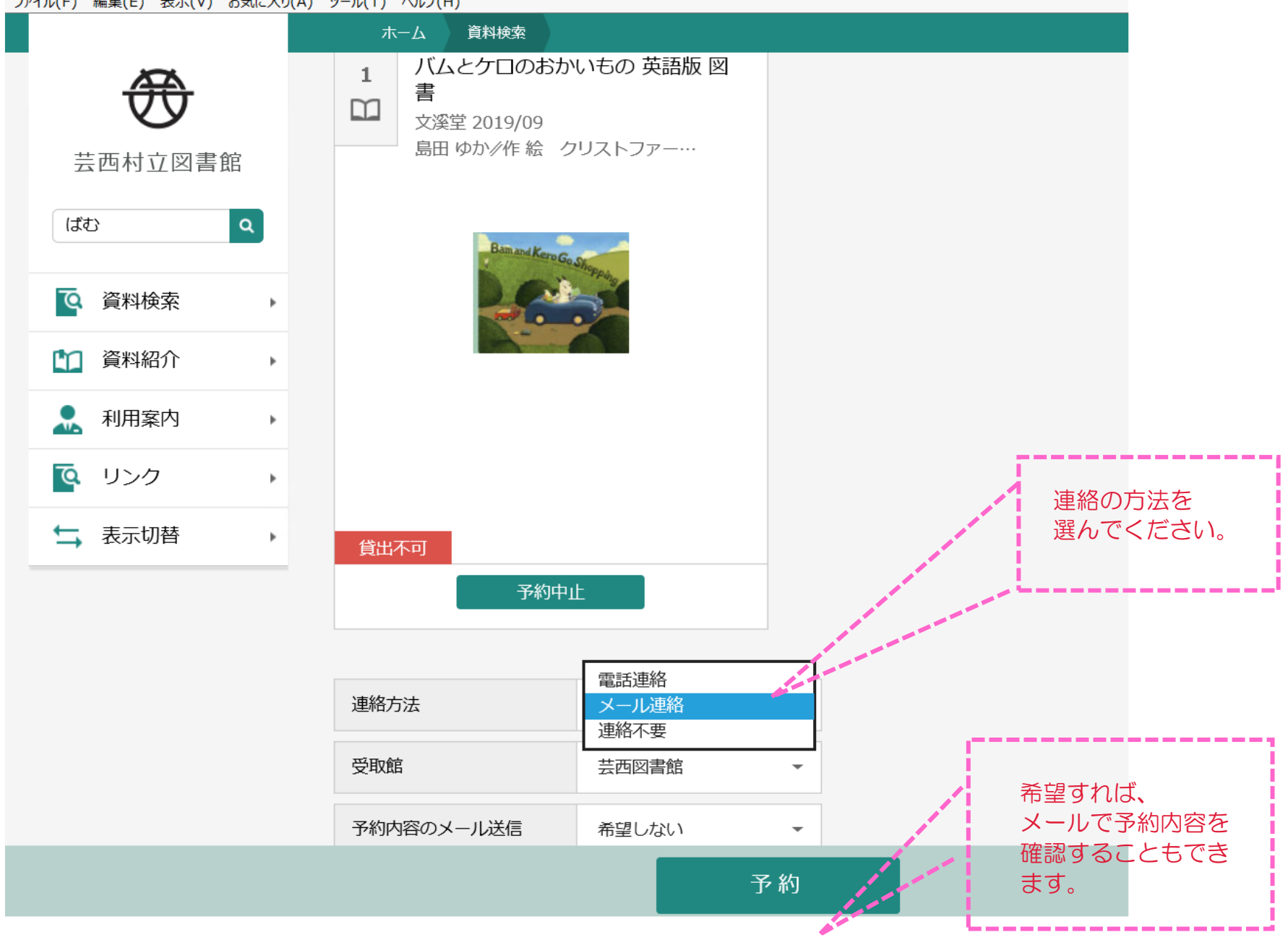

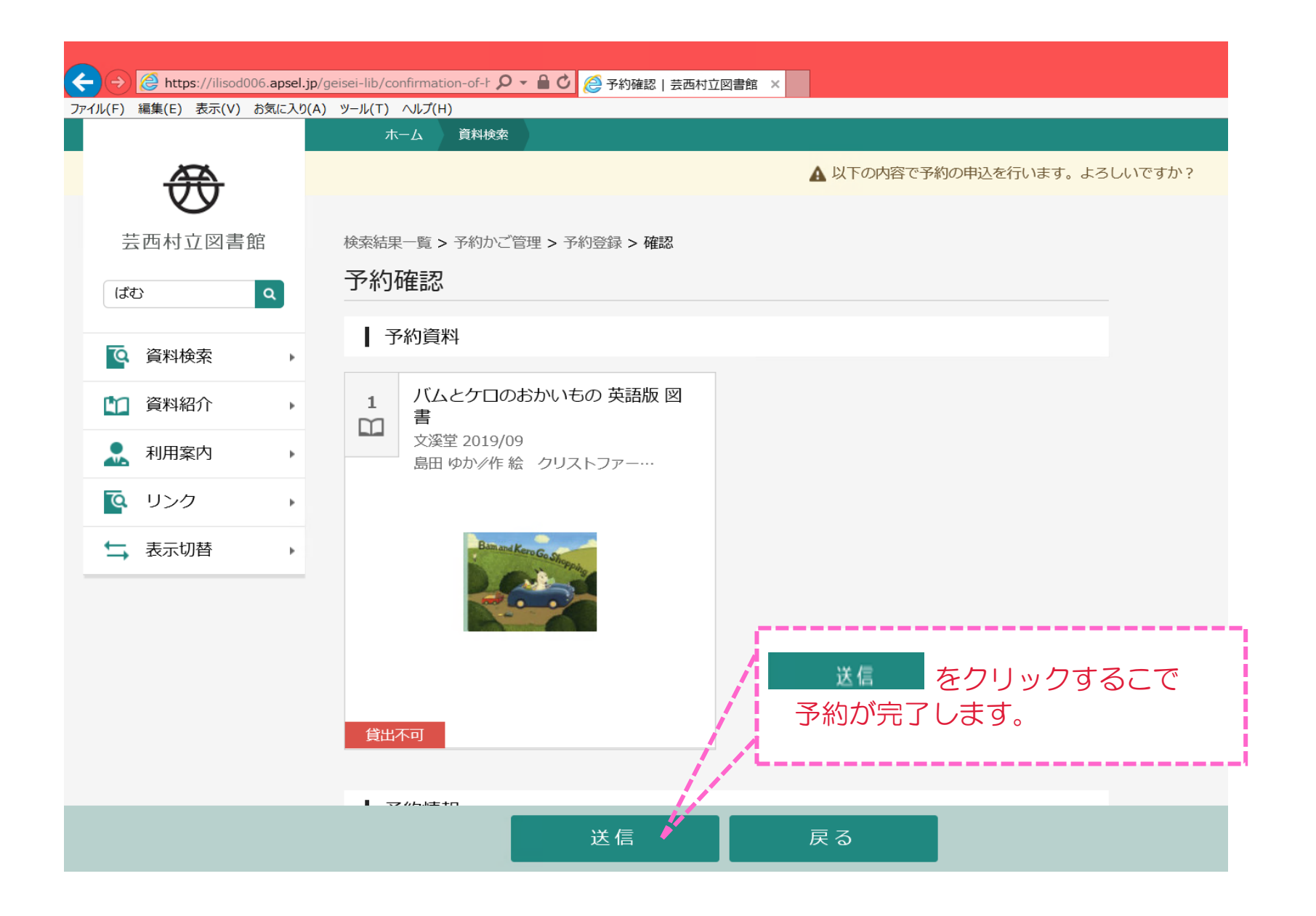

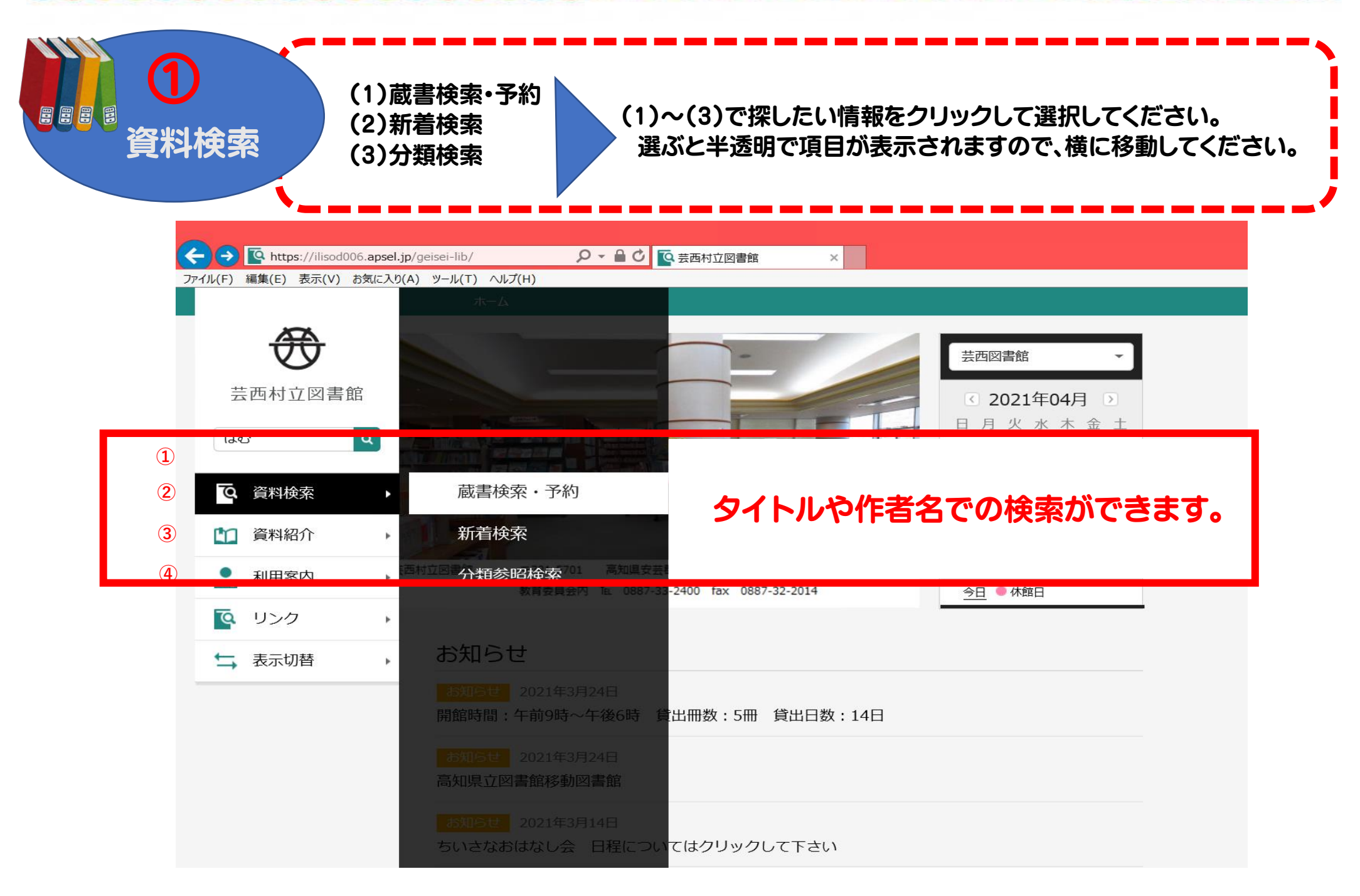

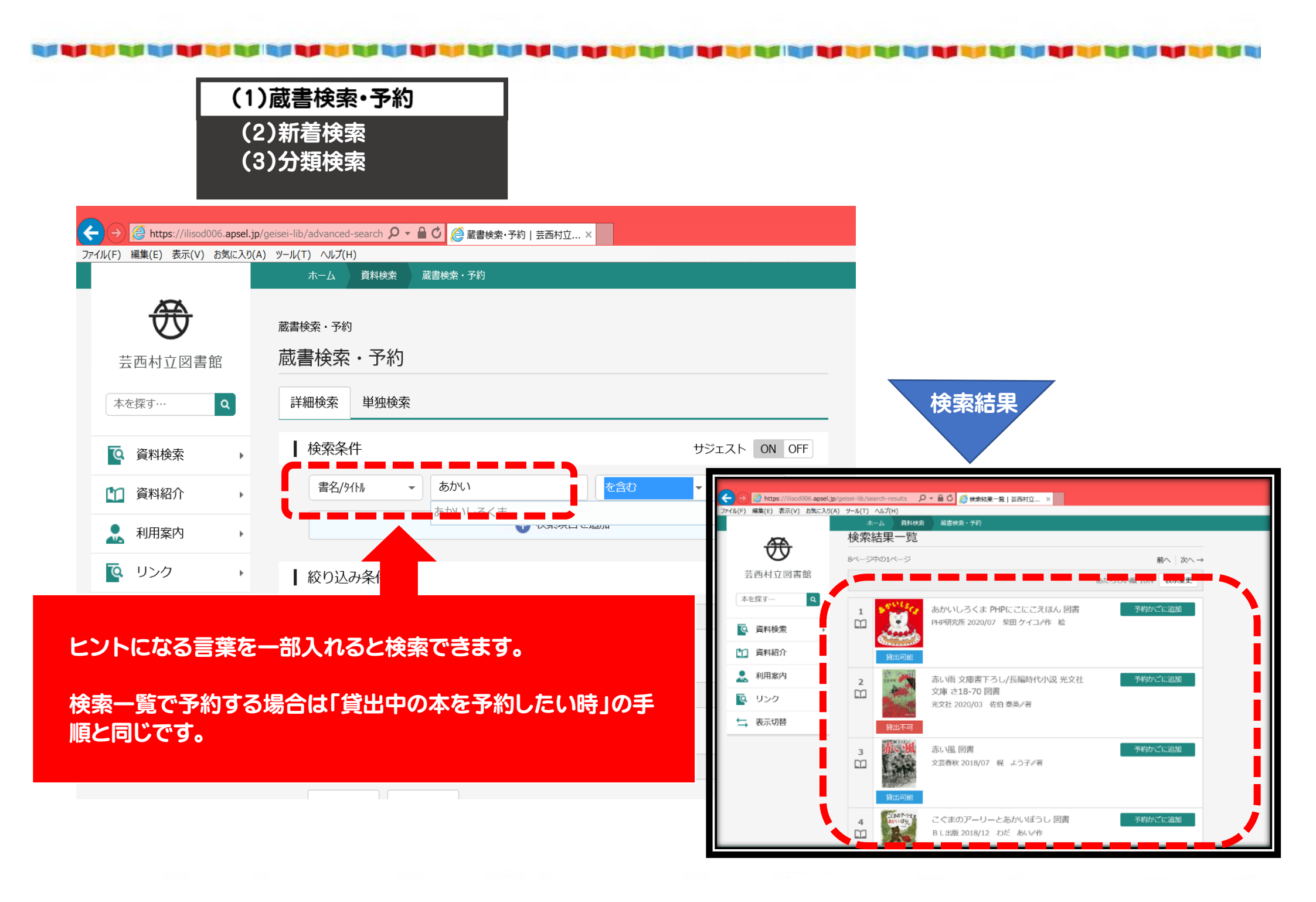

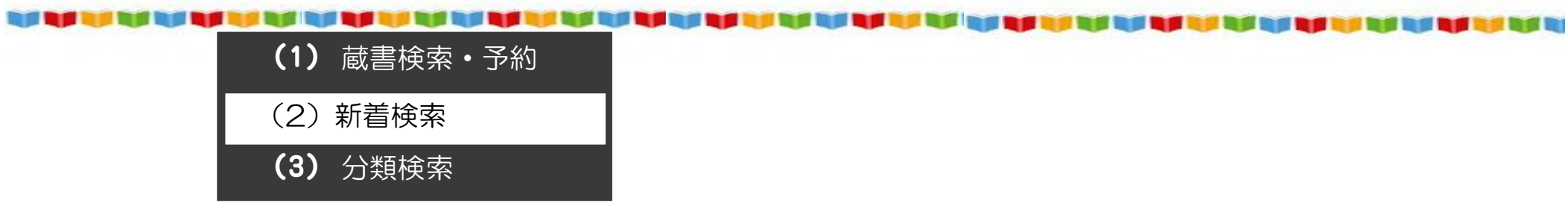

| ← → ▲ https://ilisod@                     | 006.apsel.jp/geisei-lib/ 🎾 🗸 🔒                                                                | ■ C 芸西村立図書館 × ■ 日本 日本 日本 日本 日本 日本 日本 日本 日本 日本 日本 日本 日本 |
|-------------------------------------------|-----------------------------------------------------------------------------------------------|--------------------------------------------------------|
| 7ァイル(F) 編集(E) 表示(V)<br>でで<br>芸西村立図書<br>ばむ | <u>お気に入り(A) ツール(T) ヘルプ(H)</u><br>作                                                            | 世内の書館     「     」     日内火水木金土     123                  |
| 資料検索         資料紹介         入用案内            | <ul> <li>蔵書検索・予約</li> <li>新着検索</li> <li>分類参照検索</li> <li>新着交索</li> </ul>                       | 45678910<br>タイトルや作者名での検索ができます。                         |
| <ul> <li>シンシン</li> <li>玉 表示切替</li> </ul>  | ・<br>お知らせ<br>お知らせ<br>2021年3月24日<br>開館時間:午前9時~午後6<br><u>お知らせ</u><br>2021年3月24日<br>高知県立図書館移動図書館 | 時 貸出冊数:5冊 貸出日数:14日                                     |

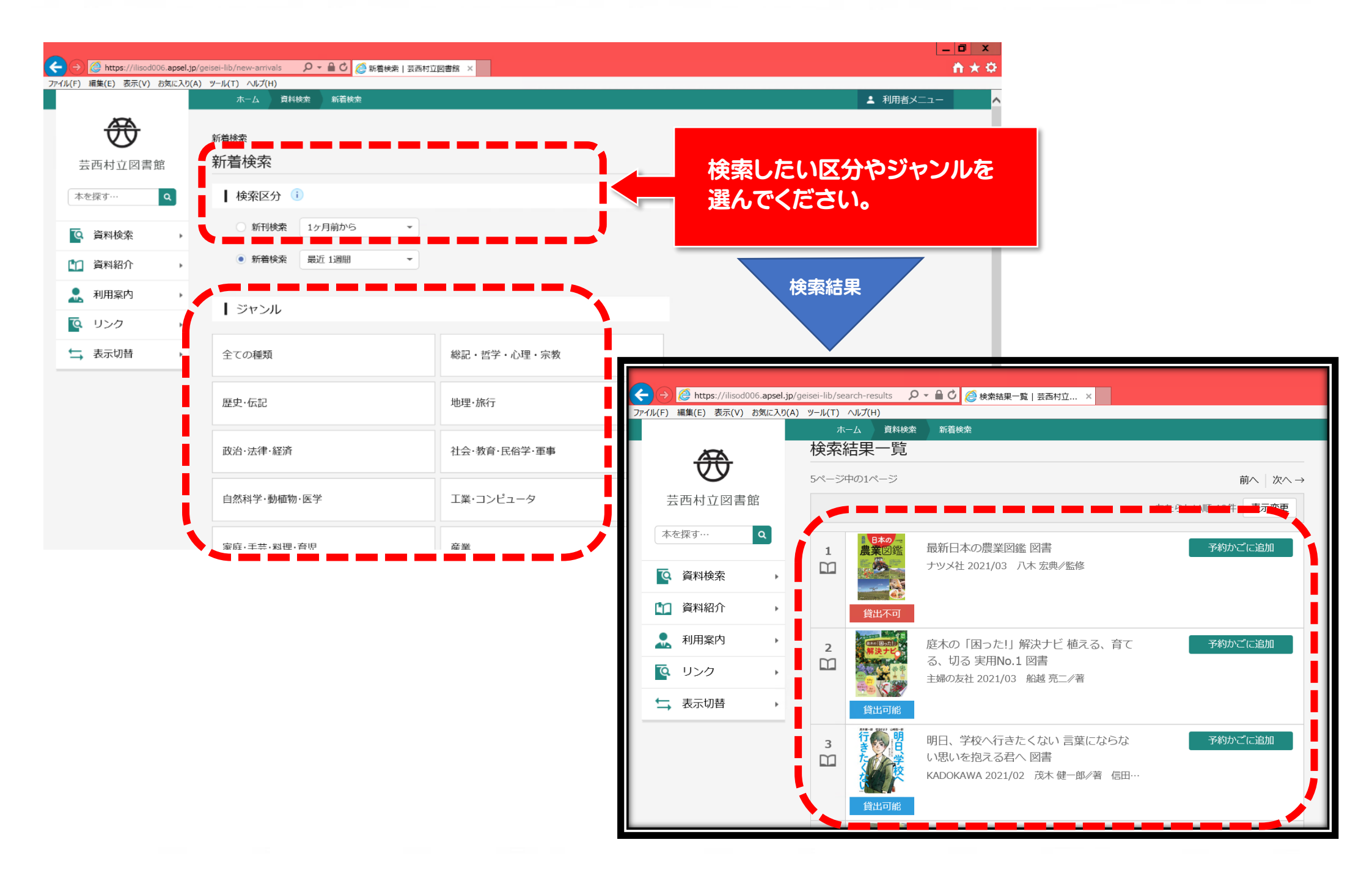

| (1)<br>(2)<br>(3)                                                | 蔵書検索・予約<br>新着検索<br>分類検索                                                              |                                         |   |
|------------------------------------------------------------------|--------------------------------------------------------------------------------------|-----------------------------------------|---|
| <ul> <li>         ・         ・         ・</li></ul>                | el.jp/geisei-lib/search-by-classifi タ - ● C &<br>り(A) ツール(T) ヘルプ(H)<br>ホーム 自然協会 分析機能 | ● 分類参照検索   芸西村立 ×                       |   |
| 武西村立図書館                                                          | 分類参照検索                                                                               |                                         |   |
| 本を探す…     Q       Q     資料検索       (1)     資料紹介                  | 日本十進分類法(NDC)<br>蔵書検索・予約 <sup>(次区分表)</sup><br>0 総計<br>新着検索<br>1 哲学                    | 本の分類から検索ができます。<br>(日本十進分類表 <ndc>)</ndc> | l |
| 利用案内     ・     ・     ・       ・     ・       ・     ・       ・     ・ | 分類参照検索<br>4 自然科学<br>5 技術. 工学                                                         |                                         | 1 |
|                                                                  | o <sub>座</sub> 棄<br>7 芸術. 美術<br>8 言語<br>9 文学                                         |                                         |   |
|                                                                  |                                                                                      | 食索したい分類を選択して下さい。                        |   |

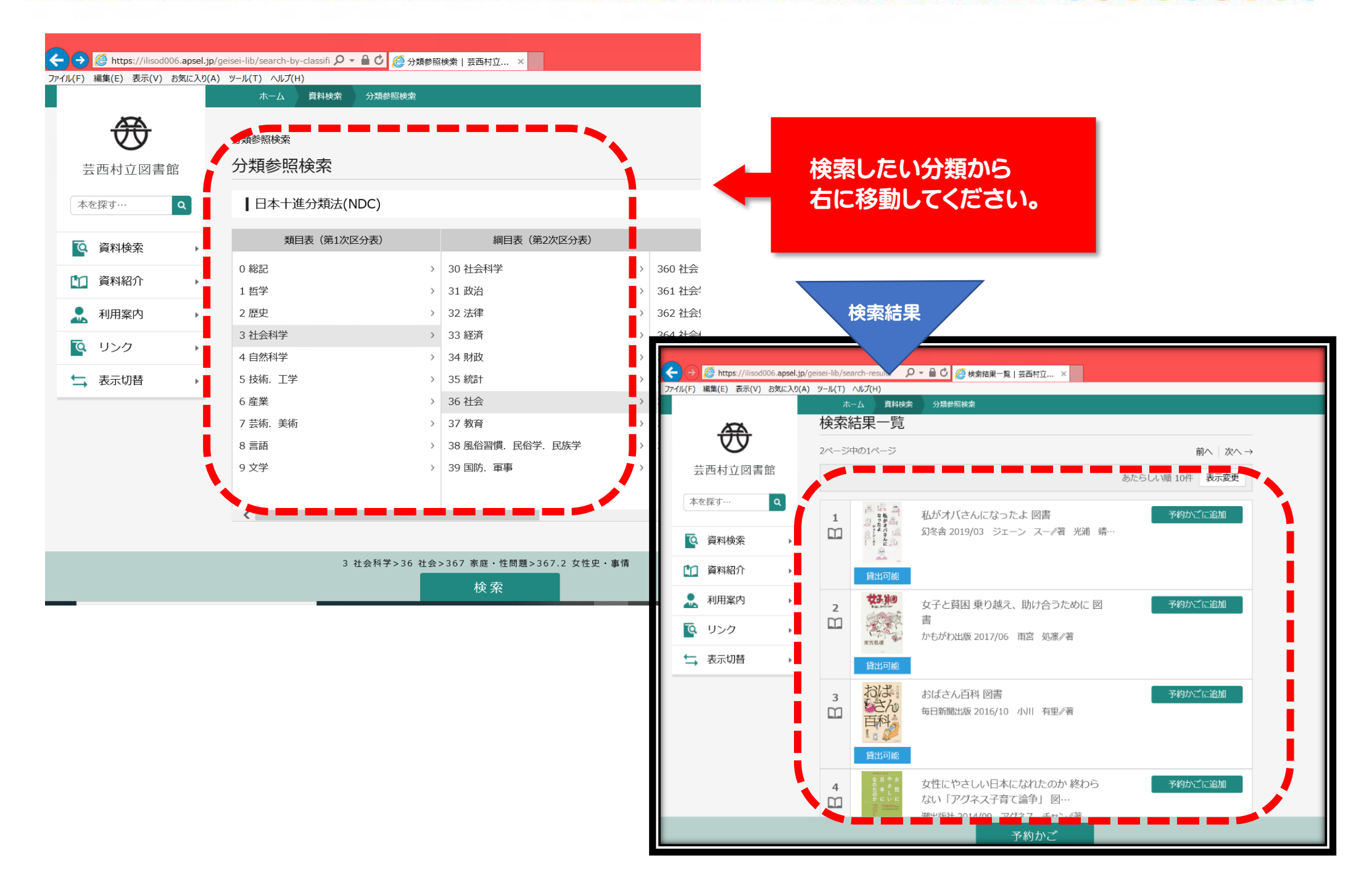

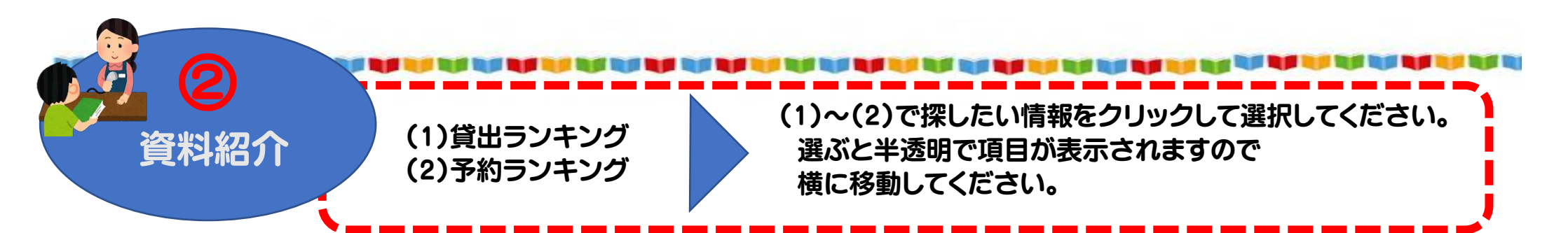

| ← → @ https://ilisod006.apsel.jp/geisei-lib/search-by-classifi の - ● 0 @ 分類参照検索   芸西村立 ×                                                                                                    |                                                                                    |                                 |  |  |  |  |
|----------------------------------------------------------------------------------------------------|------------------------------------------------------------------------------------|---------------------------------|--|--|--|--|
| ファイル(F) 編集(E) 表示(V) お気に入り(A) ツール(T) ヘルプ(H)                                                                                                    |                                                                                    |                                 |  |  |  |  |
|                                                                                                    |                                                                                    | 検索                              |  |  |  |  |
| $\overline{\mathbf{r}}$                                                                                                    | 分類参照検索                                                                             |                                 |  |  |  |  |
| 芸西村立図書館                                                                                                    | 分類参照検索                                                                             |                                 |  |  |  |  |
| 本を探す… Q                                                                                                    | 【日本十進分類法(NDC)                                                                      |                                 |  |  |  |  |
|                                                                                                    | 類目表(第1次区分表)                                                                        |                                 |  |  |  |  |
| 資料紹介                                                                                                    | 貸出ランキング                                                                            | 芸西村立図書館「貸出」で<br>登山同数の多い木を検索できます |  |  |  |  |
|                                                                                                    |                                                                                    |                                 |  |  |  |  |
| . 利用案内 ▶                                                                                                    | 2予約ランキング                                                                           |                                 |  |  |  |  |
| <ul> <li>▲ 利用案内</li> <li>▶</li> <li>●</li> <li>●</li> <li></li></ul> | 2 <b>予約ランキング</b><br>3 社会科学<br>4 自然科学                                               |                                 |  |  |  |  |
| ↓         ↓         ↓         ↓         ↓         ↓         ↓         ↓         ↓         ↓         ↓         ↓         ↓         ↓         ↓         ↓         ↓         ↓         ↓         ↓         ↓         ↓         ↓         ↓         ↓         ↓         ↓         ↓         ↓         ↓         ↓         ↓         ↓         ↓         ↓         ↓         ↓         ↓         ↓         ↓         ↓         ↓         ↓         ↓         ↓         ↓         ↓         ↓         ↓         ↓         ↓         ↓         ↓         ↓         ↓         ↓         ↓         ↓         ↓         ↓         ↓         ↓         ↓         ↓         ↓         ↓         ↓         ↓         ↓         ↓         ↓         ↓         ↓         ↓         ↓         ↓         ↓         ↓         ↓         ↓         ↓         ↓         ↓         ↓         ↓         ↓         ↓         ↓         ↓         ↓         ↓         ↓         ↓         ↓         ↓         ↓         ↓         ↓         ↓         ↓         ↓         ↓         ↓         ↓         ↓         ↓         ↓         ↓         ↓         ↓         ↓         ↓         ↓         ↓         ↓         ↓         ↓         ↓         ↓                                                                                                            | 2 <b>予約ランキング</b><br>2 社会科学<br>4 自然科学<br>5 技術,工学                                    |                                 |  |  |  |  |
| <ul> <li>▲ 利用案内</li> <li>▶</li> <li>● リンク</li> <li>▶</li> <li>◆ 表示切替</li> </ul>                                                                                                    | 2 <b>予約ランキング</b><br>2 <del>2 合利学</del><br>4 自然科学<br>5 技術.工学<br>6 産業                |                                 |  |  |  |  |
| <ul> <li>▲ 利用案内</li> <li>▶</li> <li>● リンク</li> <li>▶</li> <li>★ 表示切替</li> </ul>                                                                                                    | 2 <b>予約ランキング</b><br>3 社会科学<br>4 自然科学<br>5 技術.工学<br>6 産業<br>7 芸術.美術                 |                                 |  |  |  |  |
| <ul> <li>▲ 利用案内</li> <li>●</li> <li>●</li> <li></li></ul> | 2 <b>予約ランキング</b><br>2 社会科学<br>4 自然科学<br>5 技術.工学<br>6 産業<br>7 芸術.美術<br>8 言語         |                                 |  |  |  |  |
| ・     ・       ・     ・       ・     ・       ・     ・                                                                                                    | 2 <b>予約ランキング</b><br>2 社会科学<br>4 自然科学<br>5 技術.工学<br>6 産業<br>7 芸術.美術<br>8 言語<br>9 文学 |                                 |  |  |  |  |
| ・         ・         ・         ・         ・         ・         ・         ・         ・         ・         ・         ・         ・         ・         ・         ・         ・         ・         ・         ・         ・         ・         ・         ・         ・         ・         ・         ・         ・         ・         ・         ・         ・         ・         ・         ・         ・         ・         ・         ・         ・         ・         ・         ・         ・         ・         ・         ・         ・         ・         ・         ・         ・         ・         ・         ・         <                                                                                                    | 2 <b>予約ランキング</b><br>2 社会科学<br>4 自然科学<br>5 技術.工学<br>6 産業<br>7 芸術.美術<br>8 言語<br>9 文学 |                                 |  |  |  |  |

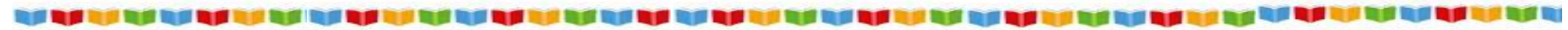

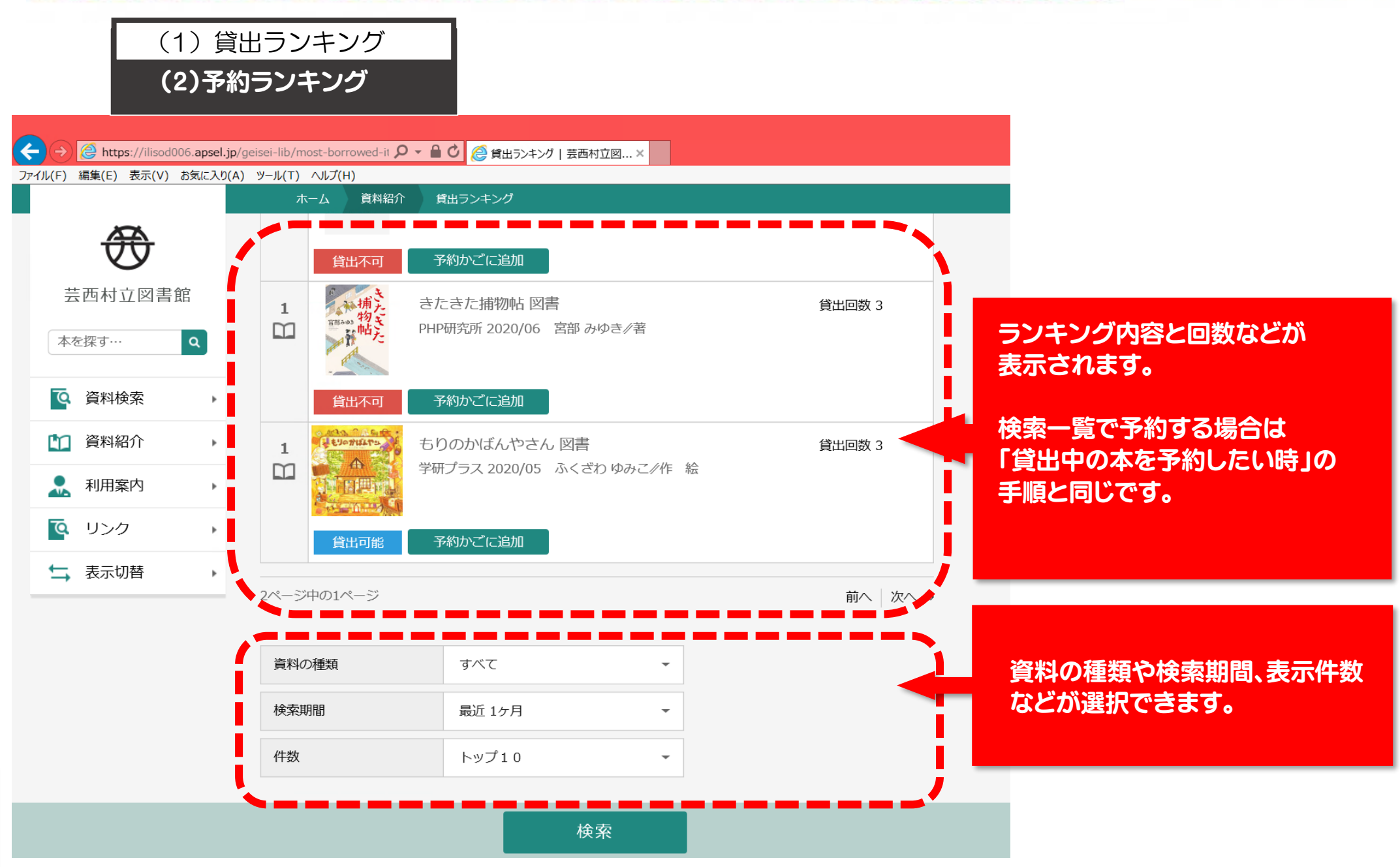

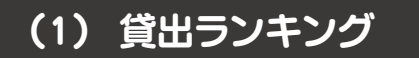

(2) 予約ランキング

| <ul> <li></li></ul>                                                                                                    | jp/geisei-lib/most-borrowed-ii の<br>(A) ツール(T) ヘルプ(H)                           | - ● 〇 🧔 鉄出ランキング   装西村立図 ×                                                                             |                   | <u>+</u> +0          |
|----------------------------------------------------------------------------------------------------|---------------------------------------------------------------------------------|----------------------------------------------------------------------------------------------------|-------------------|----------------------|
| <b>委</b> 西村立図書館                                                                                                    | ホーム (MANA)<br>首田ランキング<br>貸出ランキング                                                | (株式ランキング)                                                                                             |                   | ▲ 利用者メニュー ▲          |
| <ul> <li>○</li> <li>○</li></ul> | 2ページ中の1ページ<br>1<br>1<br>1<br>1<br>No mage<br>貸出ランキング<br>予約ランキング                 | 11-54<br>1-04<br>エレイヤ<br>まま1 25<br>子約頻度の高い                                                            | 「予約」で<br>本を検索できます | •                    |
| ↓ 表示切替 ,                                                                                                    | 1<br>日本<br>日本<br>日本<br>日本<br>日本<br>日本<br>日本<br>日本<br>日本<br>日本<br>日本<br>日本<br>日本 | xix = 2020/12 百田尚根/哲<br>530万(信息加<br>かいけつゾロリきょうふのエイリアンか<br>いけつゾコリシリーズ 68 図…<br>ポプラ社 2020/12 原 ゆたか∉さく え | 貸出回款 3            |                      |
| 👯 🔎 検索するには、ここに入力                                                                                                    |                                                                                 | <sup>723</sup> 小ご<br>「ごお加<br>本所おい ら長屋 4 PHP文芸文庫 は3-5 図<br>音<br>PHP研究所 2015/03 畠山 健二/若<br>「」           | 貸出回数 3            | へ 筆 玲 ⊄× あ 15:00<br> |

# (1) 蔵書検索・予約 (2) 予約ランキング

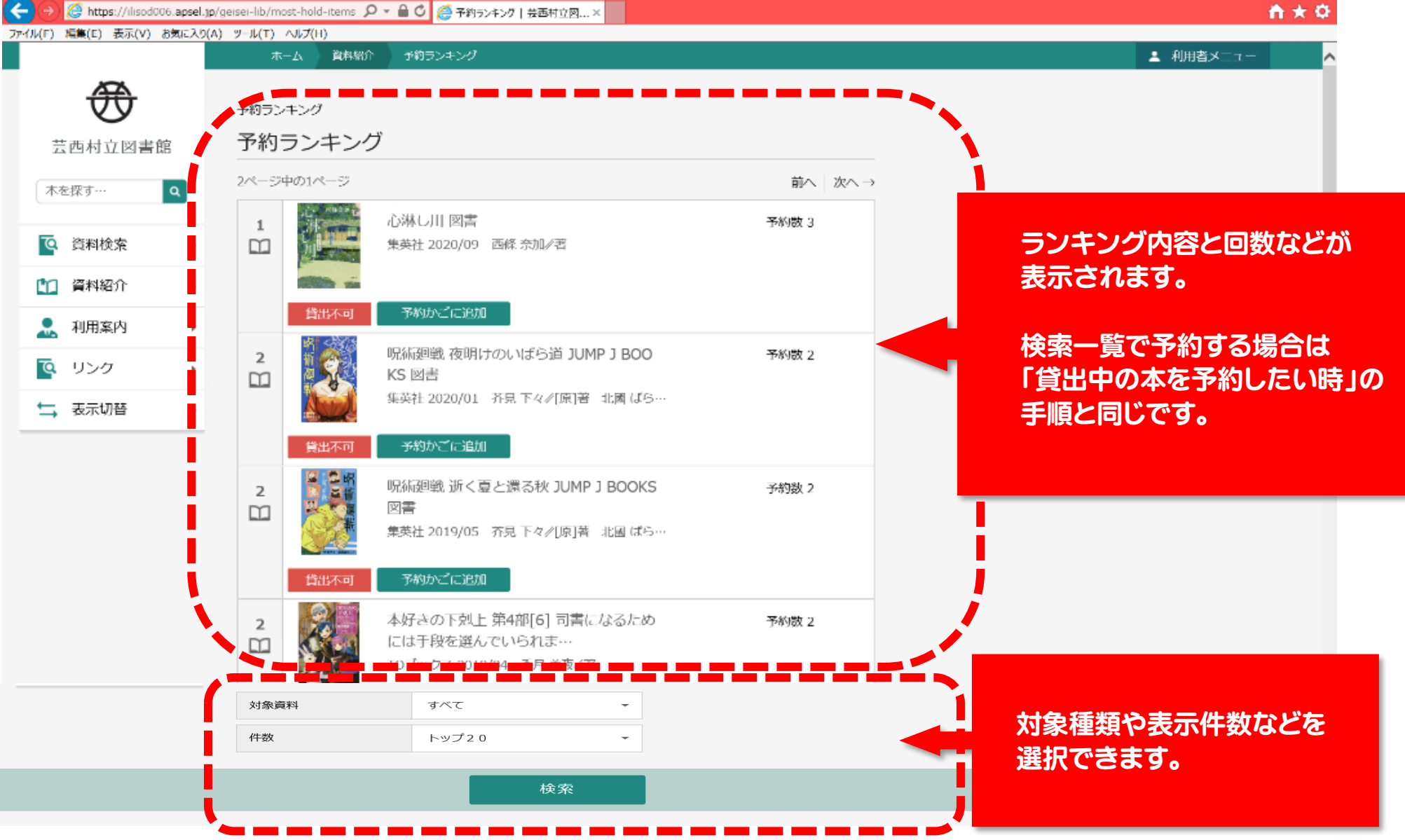

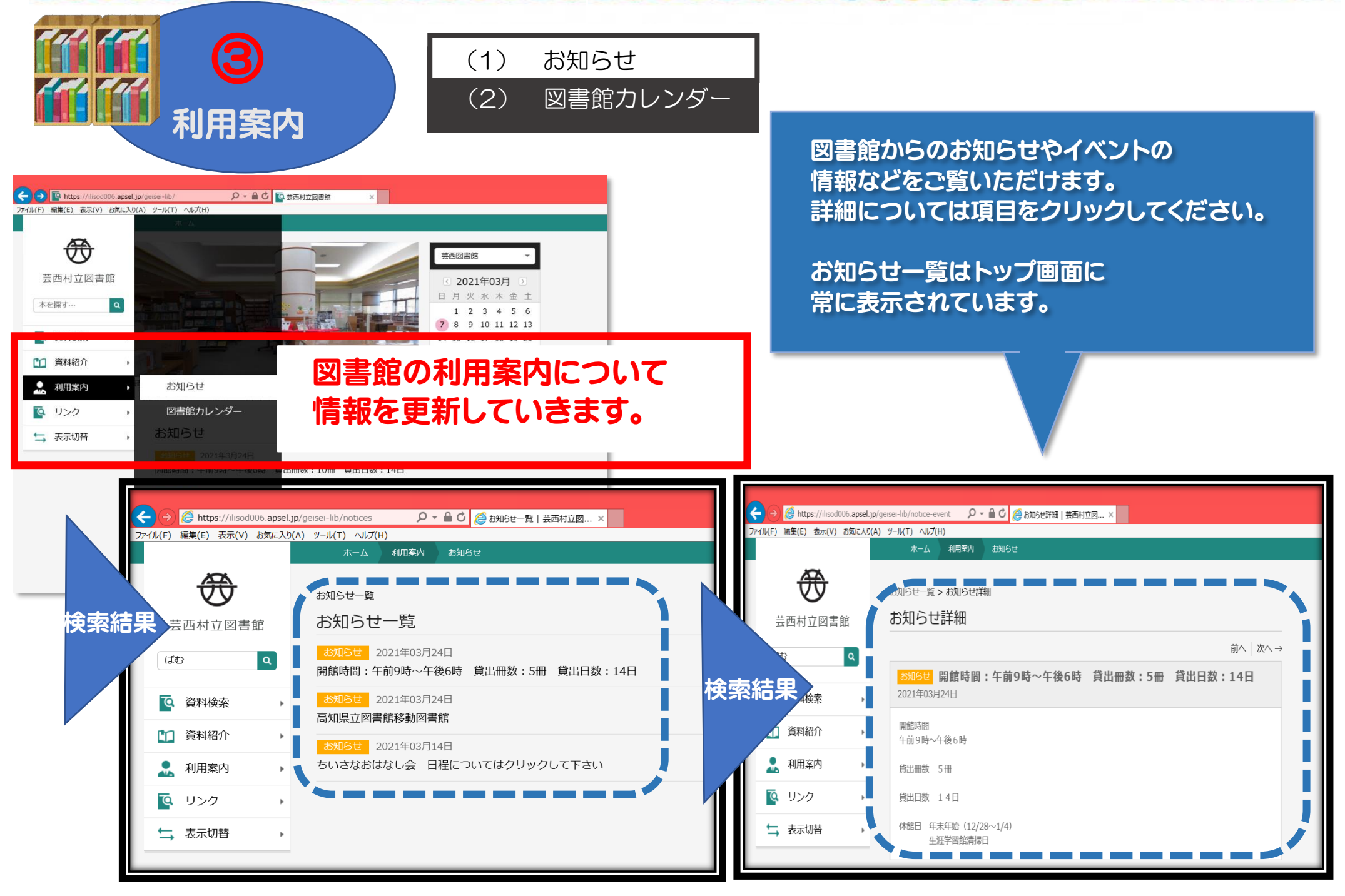

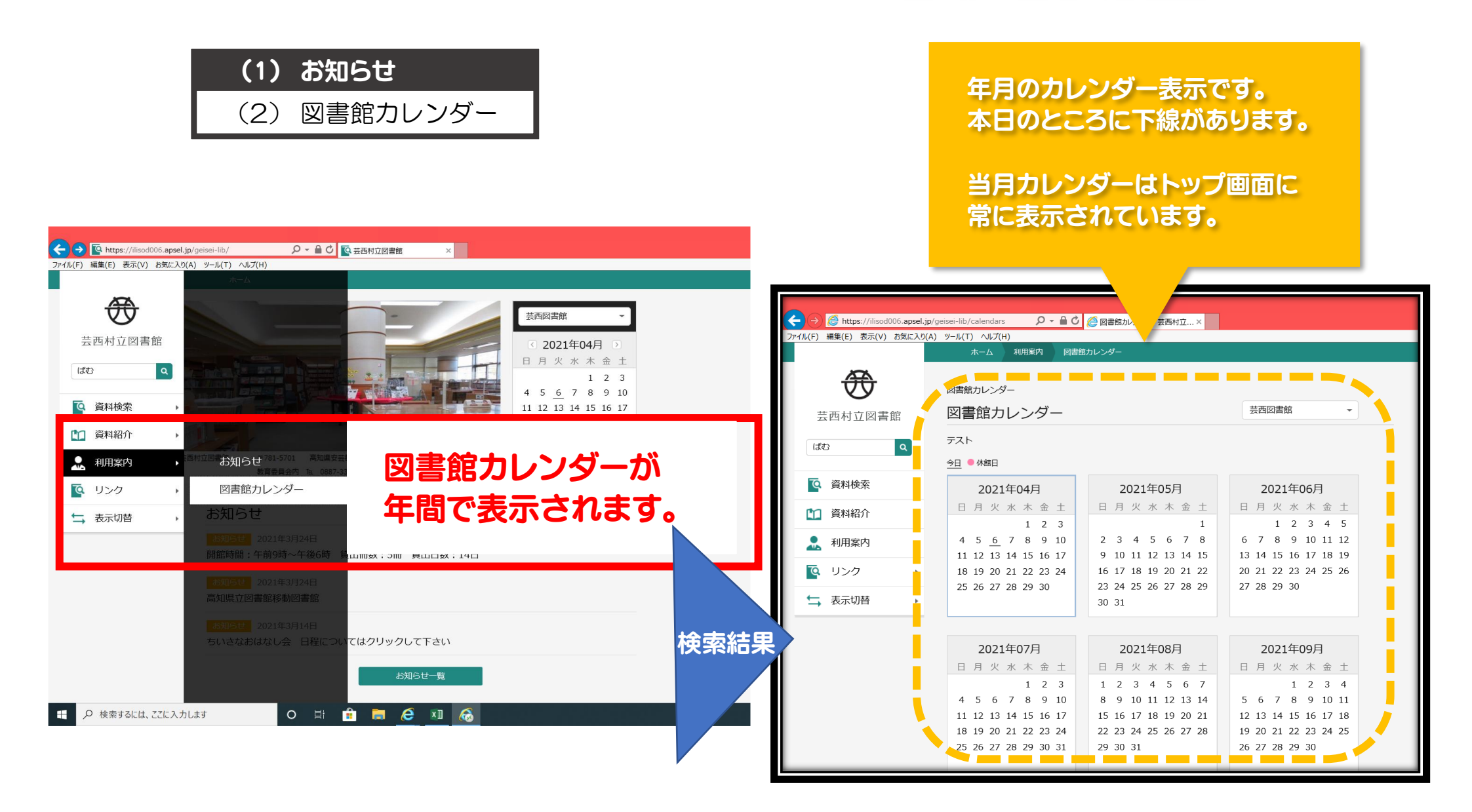

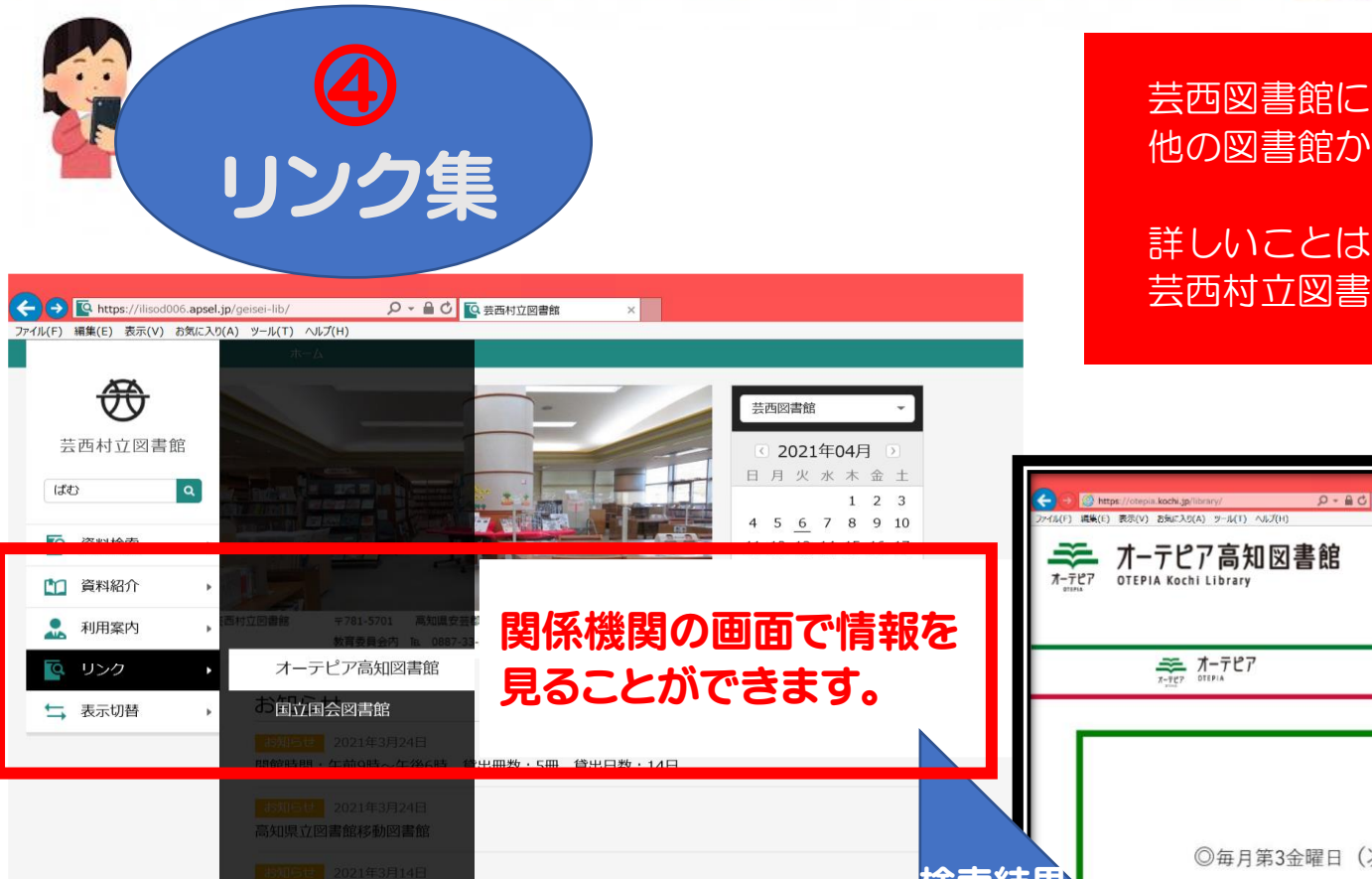

芸西図書館にない本はオーテピアなど 他の図書館から取り寄せることもできます。

詳しいことは芸西図書館にお問合せください。 芸西村立図書館 0887-33-2400 (教育委員会内)

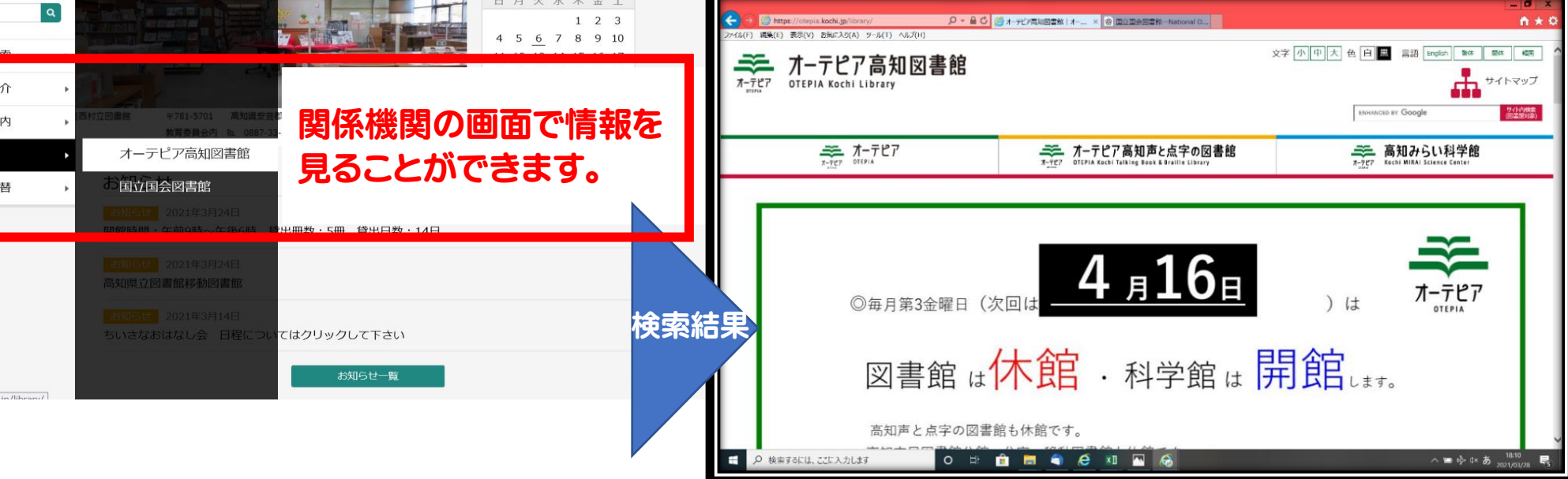